## 2025 年个人所得税专项附加扣除确认流程图解

第一步: 进入个人所得税 APP 首页, 点击【2025 年度专项附加扣除开始确认啦】 - 【去确认】进入功能界面。

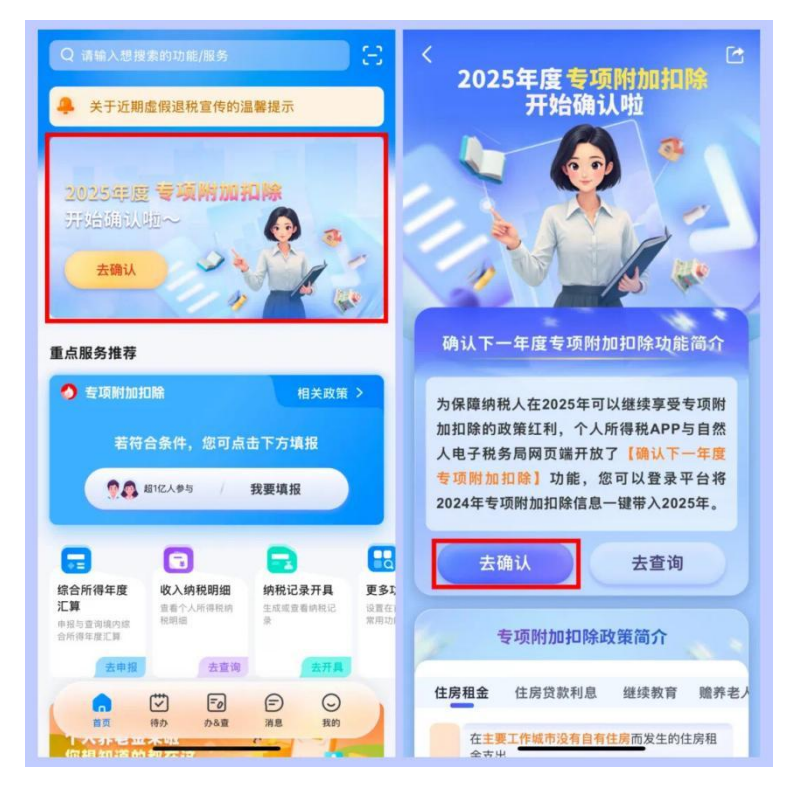

也可直接点击个人所得税 APP 首页一重点服务推荐一【我要填报】或【填报】, 进入专项附加扣除功能页面。

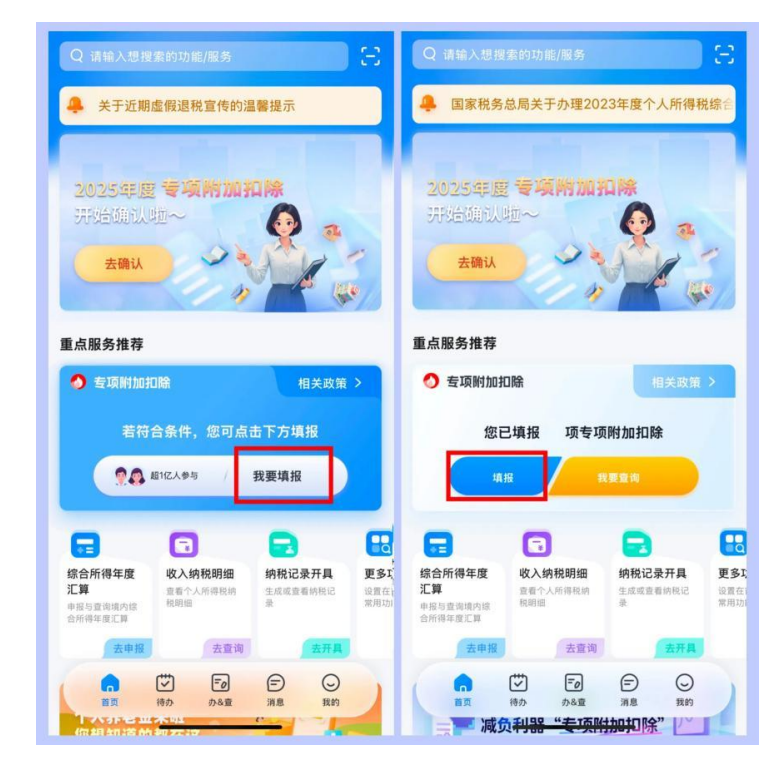

第二步:进入专项附加扣除信息界面后,点击【一键带入】。依据提示"将带入 2024 年度信息,请确认是否继续?",确认后点击【确定】。

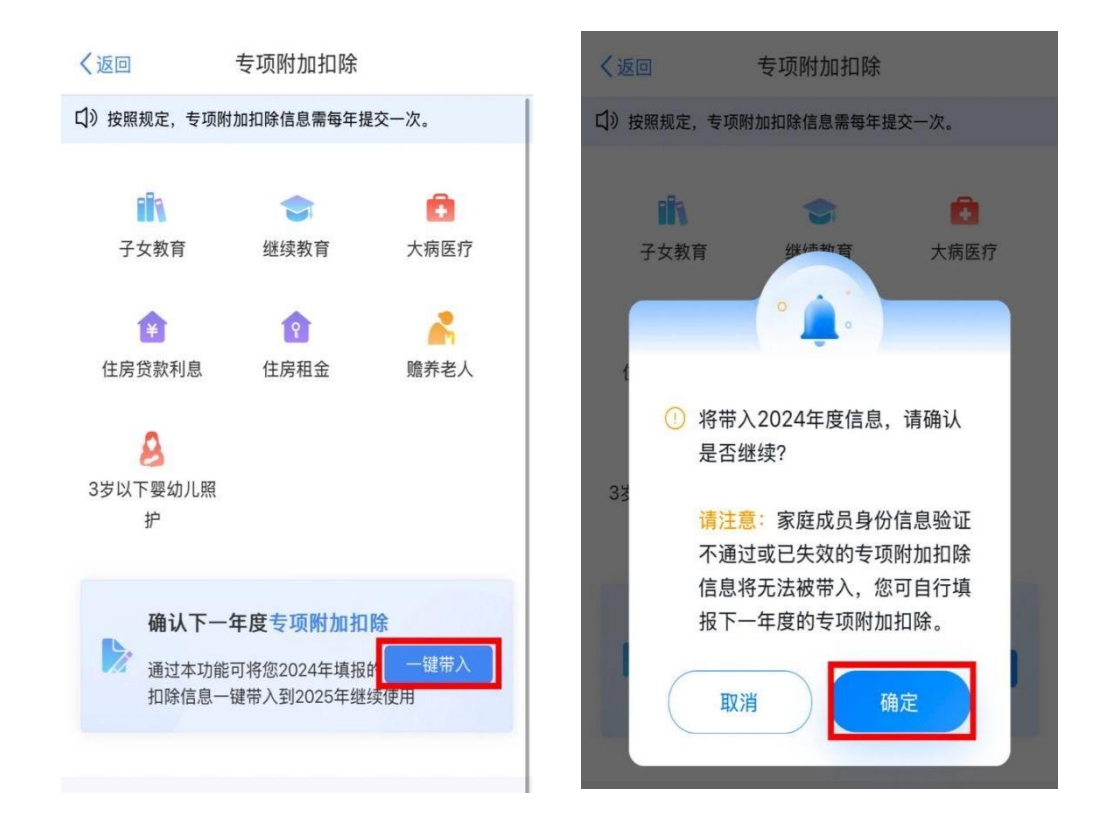

进入待确认扣除信息界面,点击【可确认】核对信息。

| く返回                                                            | 待确认扣除信息                                 | 一键确认                |
|----------------------------------------------------------------|-----------------------------------------|---------------------|
| 已导入您2024年度<br>后,点击"一键确认<br>继续享受扣除。                             | 专项附加扣除信息,在您<br>"按钮可将以下扣除信息 <sup>,</sup> | 确认信息无误<br>带入至2025年度 |
| 【住房租金                                                          |                                         |                     |
| <b>住房租金</b><br>最后修改时间:20:<br>填报来源:本人<br>扣除年度:2025年             | 23-12-13                                | 可确认 >               |
| ┃ 赡养老人                                                         |                                         |                     |
| <b>赡养老人</b><br>最后修改时间:20:<br>填报来源:本人<br>扣除年度:2025年<br>申报扣缴义务人: | 24-11-27                                | 可确认 >               |
|                                                                |                                         |                     |
|                                                                |                                         |                     |

下面,我们根据不同的专项附加扣除信息情况进行操作:

## 情形一: 2025 年度专项附加扣除信息无变动的,只需在 2024 年基础上确认即可。

**2025** 年专项附加扣除信息无变动的,只需在 **2024** 年基础上确认即可。核对信息 无误后,点击【返回】-【一键确认】。

| く返回修改租房信息                |   | く返回                                          | 待确认扣除信息                              | 一键确认             |
|--------------------------|---|----------------------------------------------|--------------------------------------|------------------|
| 扣除年度                     |   | 已导入您2024<br>后,点击"一键<br>继续享受扣除。               | 4年度专项附加扣除信息,在您确认<br>1确认"按钮可将以下扣除信息带入 | 人信息无误<br>至2025年度 |
| 选择扣除年度 2025              |   | 【住房租金                                        |                                      |                  |
| ↓ 住房租金支出信息 租赁房屋坐落地址 省市地区 | > | <b>住房租金</b><br>最后修改时间:<br>填报来源:本J<br>扣除年度:20 | 2023-12-13<br>人<br>25年               | 可确认 〉            |
| 详细地址                     |   | ┃ 赡养老人                                       |                                      |                  |
| 租赁时间起                    | > | <b>赡养老人</b><br>最后修改时间:                       | 2024-11-27                           |                  |
| 租赁时间止                    | > | 填报来源:本人<br>扣除年度:2025年<br>申报扣缴义务人:            |                                      | 可确认 >            |
| 租赁合同编号 选填                |   | ALC N. T.                                    |                                      |                  |
| 出租方类型 组织                 | > |                                              |                                      |                  |
| 出租单位统一 选填<br>社会信用代码      |   |                                              |                                      |                  |
| 出租单位名称                   |   |                                              |                                      |                  |

显示"提交成功!",即完成个税专项附加扣除信息确认。

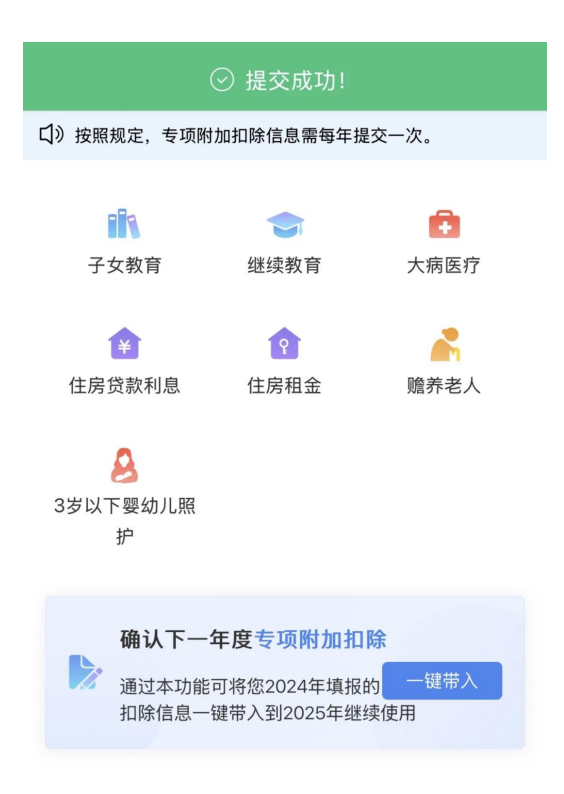

## 情形二: 2025 年度需要修改已填写的专项附加扣除信息。

以住房租金专项附加扣除修改为例,在待确认扣除信息界面,点击【可确认】, 再点击【修改】后进入修改页面,对需要修改的信息进行修改。修改完成后点击 【一键确认】即可提交成功。

| く返回 待确认扣除信息 一键确                                                         | 前认   | く返回                                                                     | 待确认扣除信息  | 一键确认  |
|-------------------------------------------------------------------------|------|-------------------------------------------------------------------------|----------|-------|
| 已导入您2024年度专项附加扣除信息,在您确认信息无误<br>后,点击"一键确认"按钮可将以下扣除信息带入至2025年度<br>继续享受扣除。 |      | 已导入您2024年度专项附加扣除信息,在您确认信息无误<br>后,点击"一键确认"按钮可将以下扣除信息带入至2025年度<br>继续享受扣除。 |          |       |
| 住房租金                                                                    |      | 住房租金                                                                    |          |       |
| <b>住房租金</b><br>最后修改时间: 2023-12-13 可确<br>填报来源:本人<br>扣除年度: 2025年          | il > | <b>住房租金</b><br>最后修改时间:20<br>填报来源:本人<br>扣除年度:2025年                       | 23-12-13 | 可确认 > |
| ▌ 赡养老人                                                                  |      | ┃ 赡养老人                                                                  |          |       |
| <b>赡养老人</b><br>最后修改时间: 2024-11-27<br>填报来源:本人<br>扣除年度: 2025年<br>申报扣缴义务人: | il > | <b>赡养老人</b><br>最后修改时间:200<br>填报来源:本人<br>扣除年度:2025年<br>申报扣缴义务人:          | 24-11-27 | 可确认 > |

## 情形三: 2025 年度不再享受某项专项附加扣除, 需要删除对应专项附加扣除项目。

以 2025 年不再享受住房租金专项附加扣除的情况为例。在专项附加扣除信息确 认界面,点击【删除】-【确定】。

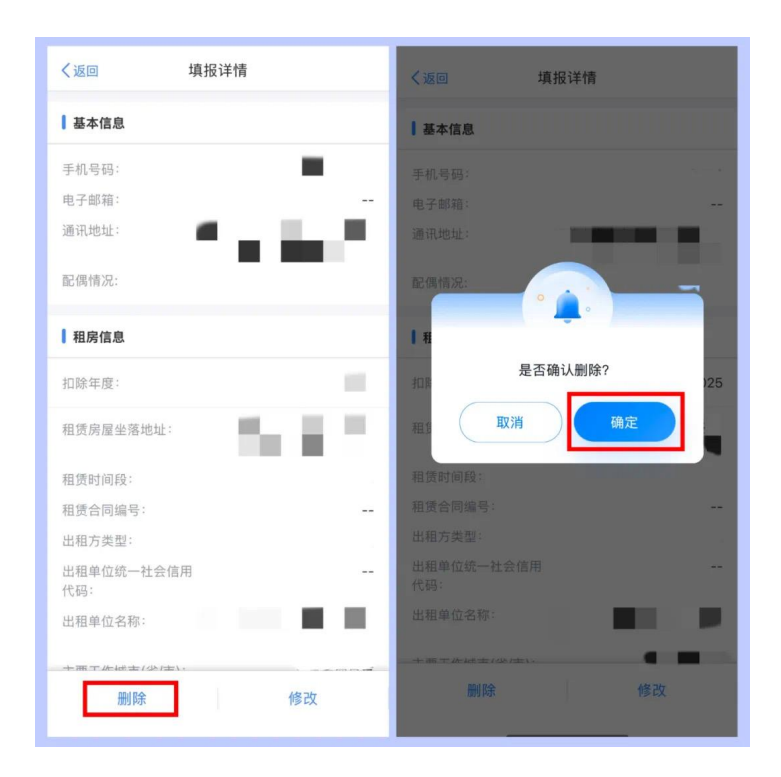

2025年还有其他继续享受的专项附加扣除,则在确认后再点击【一键确认】完成信息提交。

| く返回                                                           | 待确认扣除信息                         | 一键确认              |
|---------------------------------------------------------------|---------------------------------|-------------------|
| 已导入您2024年度<br>后,点击"一键确认<br>继续享受扣除。                            | 表 专项附加扣除信息,在您确<br>"按钮可将以下扣除信息带, | 认信息无误<br>\至2025年度 |
| 1 赡养老人                                                        |                                 |                   |
| <b>赡养老人</b><br>最后修改时间:20<br>填报来源:本人<br>扣除年度:2025年<br>申报扣缴义务人: | 24-11-27                        | 可确认 >             |
|                                                               |                                 |                   |
|                                                               |                                 |                   |
|                                                               |                                 |                   |
|                                                               |                                 |                   |

情形四: 2025 年度需要新增专项附加扣除信息或首次享受专项附加扣除情况。

直接点击个人所得税 APP 首页一重点服务推荐一【我要填报】或【填报】,进入 专项附加扣除功能页面。

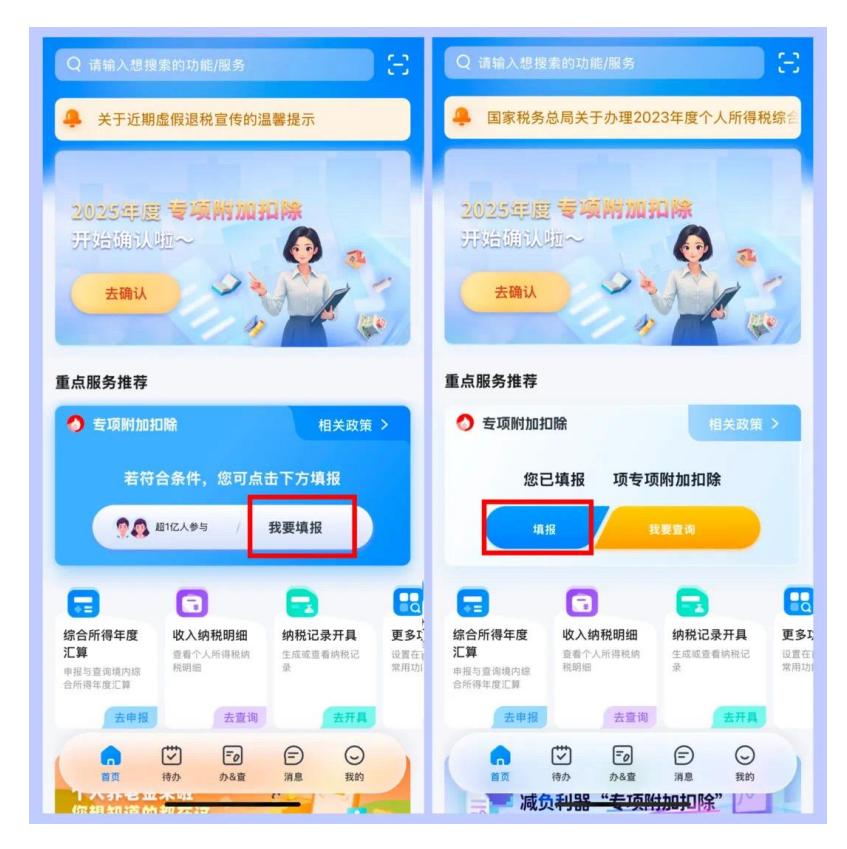

选择要填报的专项附加扣除项目,选择扣除年度"2025",再将相关信息录入即 可。

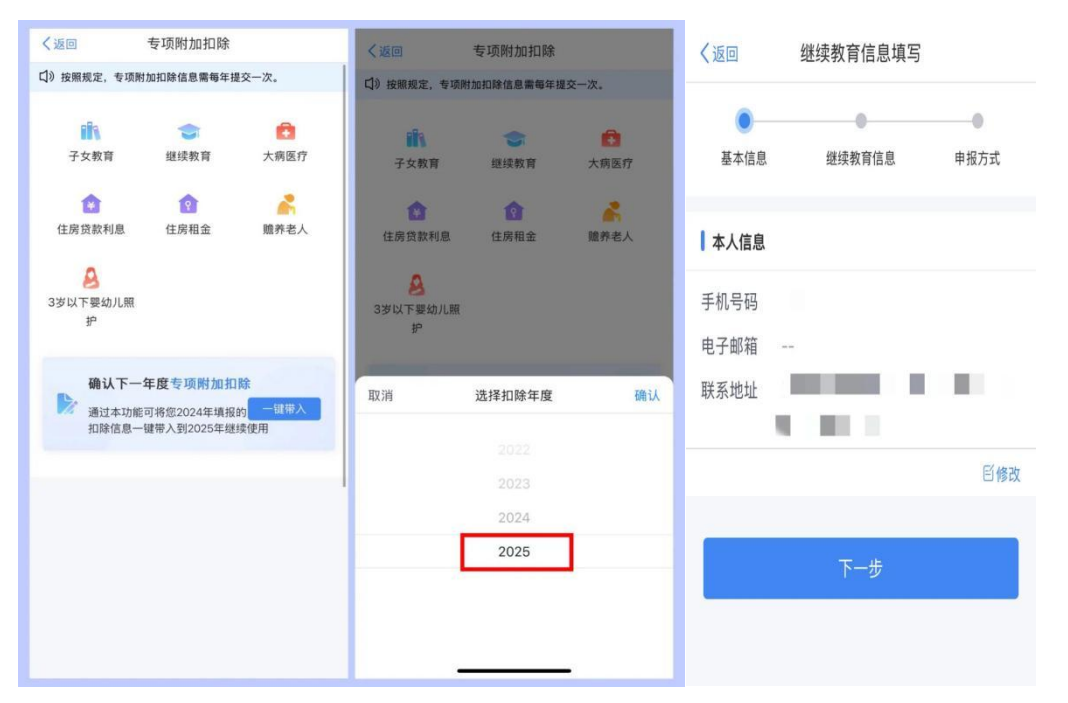